# **GUIDA ALLA NAVIGAZIONE**

# 1. Accesso al sito

La consultazione di AMAtI è subordinata alla registrazione al sito. Per registrarsi è necessario contattare la redazione all'indirizzo <u>francesca.simoncini@unifi.it</u>.

L'utente in possesso di User e Password accede al sito digitando i propri dati nelle rispettive caselle poste sulla colonna sinistra.

# 2. Percorsi proposti dall'home page

La parte centrale della **home page** (**fig. 1**) mostra un numero variabile di box con il ritratto di alcuni attori corredato da una breve descrizione. La 'copertina', periodicamente aggiornata dalla redazione, ha la funzione di proporre e promuovere la navigazione su determinati attori: cliccando sul ritratto presente in home page si accede direttamente al percorso relativo. Le voci biografiche degli attori 'in promozione' sono accessibili anche agli utenti non registrati. I box in calce alla pagina raggruppano gli attori per aree di appartenenza (**attori toscani, attori napoletani**, ecc.) e suggeriscono navigazioni di tipo tematico.

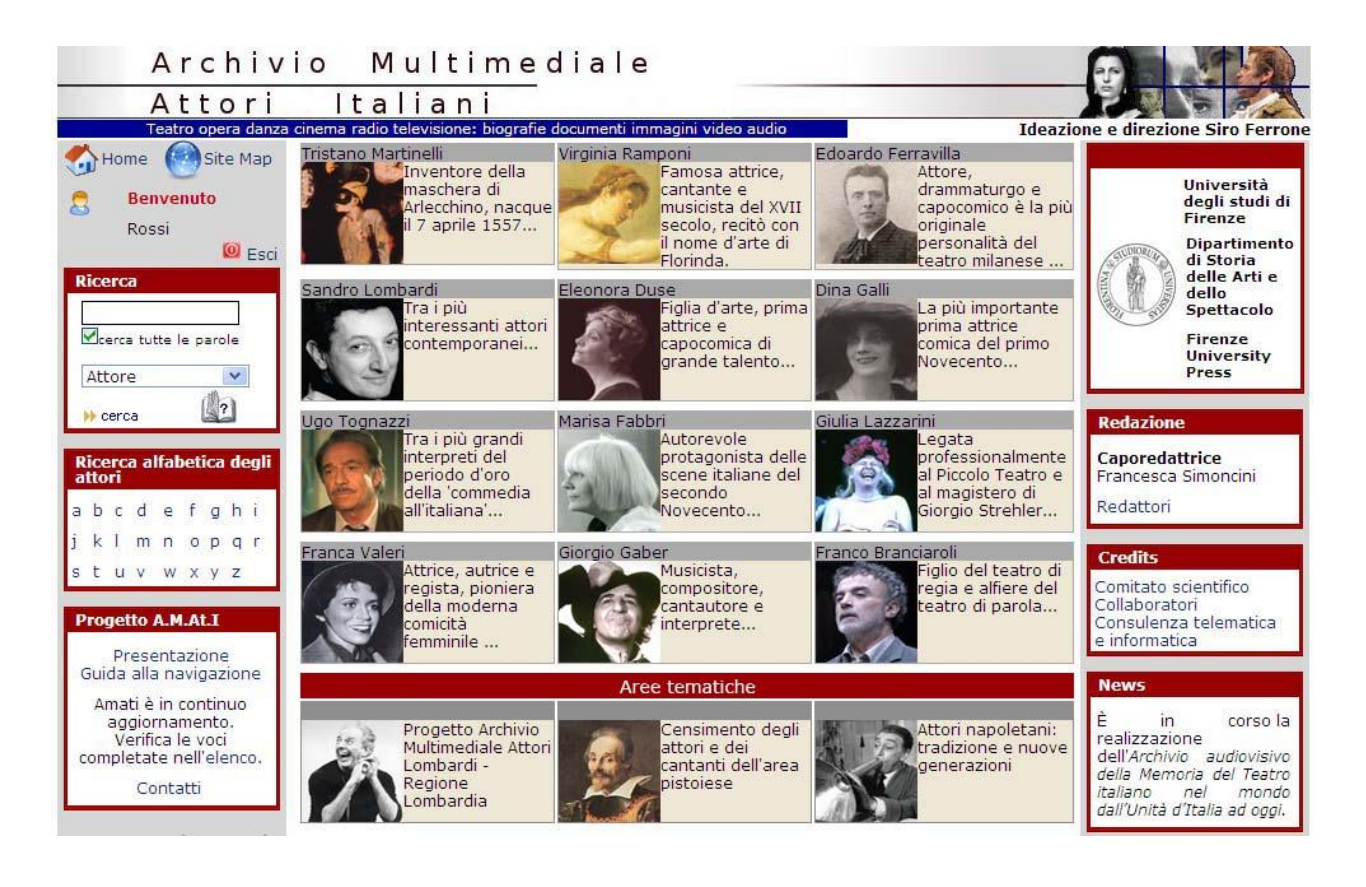

Fig. 1. La home page di AMAtI

## 3. Motore di ricerca

Il motore di ricerca in alto a sinistra permette di compiere autonome ricerche all'interno del database. È possibile accedere all'archivio digitando il nome di un attore o di una compagnia, il titolo di uno spettacolo, il nome di un teatro o di un ruolo teatrale.

| Ricerca                              | -1    |
|--------------------------------------|-------|
| Attore                               |       |
| Attore<br>Compagnia<br>, Personaqqio | 1     |
| a Ruolo<br>Spettacolo<br>Teatro      | g h i |
| Fig. 2. Opzioni di ric               | erca  |

# 4. Ricerca alfabetica ed elenco completo delle voci biografiche compilate

Cliccando sulle lettere che compaiono nella sezione dedicata alla ricerca alfabetica degli attori si accede agli elenchi alfabetici di tutti i nominativi di attori censiti in AMAtI. Un elenco completo delle voci biografiche già presenti nel database appare cliccando nel box Progetto AMAtI.

### 5. Navigazione: Attore

Il percorso di navigazione dedicato all'attore è il principale della struttura di AMAtI. Un insieme di pagine accoglie la **voce biografico-artistica**, strutturata per sezioni (sintesi, biografia, famiglia, formazione, stile di recitazione/interpretazioni, scritti). A queste si aggiungono quelle destinate a contenere dati analitici sulla carriera, ordinati in appositi campi. Di ogni attore è fornito il **profilo anagrafico** (nome, cognome, nomi d'arte, alias, data e luogo di nascita, data e luogo di morte, ecc.), l'**ambito di attività** (teatro di prosa, cinema, opera, ecc.), l'**area geografica di appartenenza** (città, regione, nazione), un resoconto dettagliato della **carriera** (scritture in compagnia, interpretazioni di personaggi, partecipazione a determinati spettacoli). Ogni sezione è collegata ad un elenco di **fonti** (scritte, iconografiche, multimediali) in alcuni casi direttamente consultabili dagli utenti.

### 5.1. Ricerca attore

Inserendo nel motore di ricerca il cognome di un attore (**fig. 1**) ad esempio la parola Duse si ottiene un elenco di attori identificati dal cognome *Duse*, sia come primo cognome, sia come nome acquisito (è il caso di Cecilia Bellotti Duse e di Angelica Cappelletto Duse). L'elenco, ordinato alfabeticamente, riporta gli eventuali nomi d'arte e gli estremi cronologici di nascita e di morte. Inserendo nel motore di ricerca il nome e cognome dell'attore (es. Eleonora Duse) il sistema ricerca esclusivamente i record in cui appaiono contemporaneamente entrambe le parole. Deselezionando la casella cerca tutte le parole il sistema recupera invece tutti i record Duse e tutti i record Eleonora anche quando le due parole non figurano insieme.

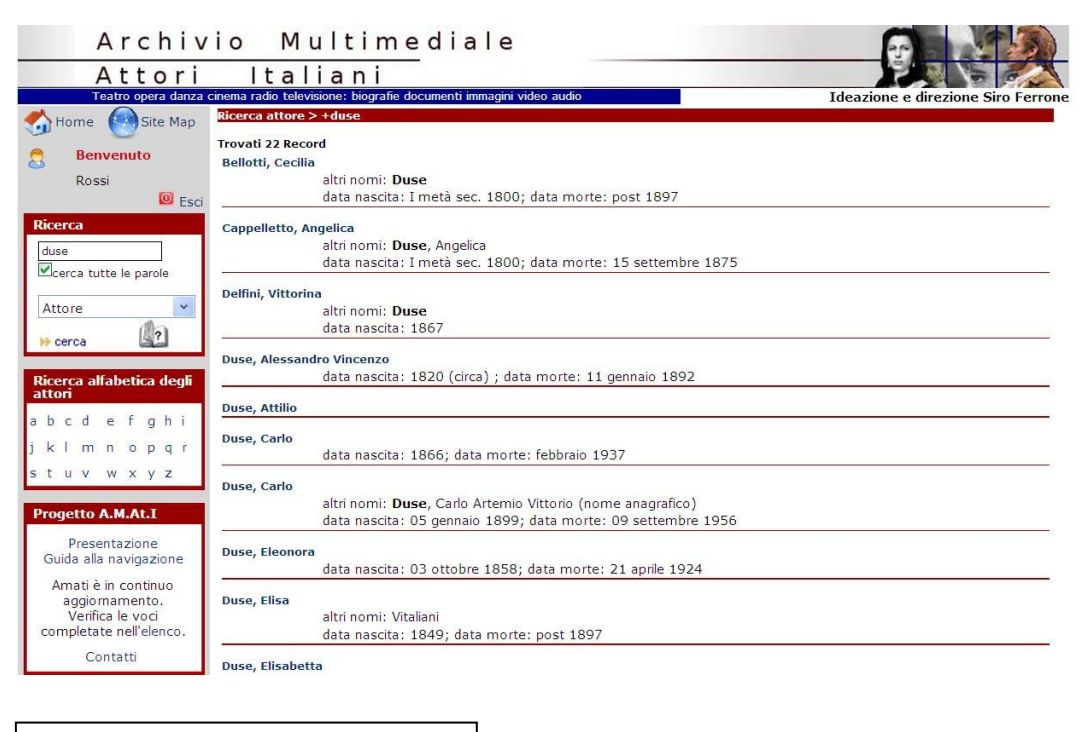

Fig. 3. Risultato della ricerca per nome

### 5.2. Voce attore

Cliccando su un nome dell'elenco ottenuto si accede al percorso di navigazione dedicato all'attore/attrice prescelto:

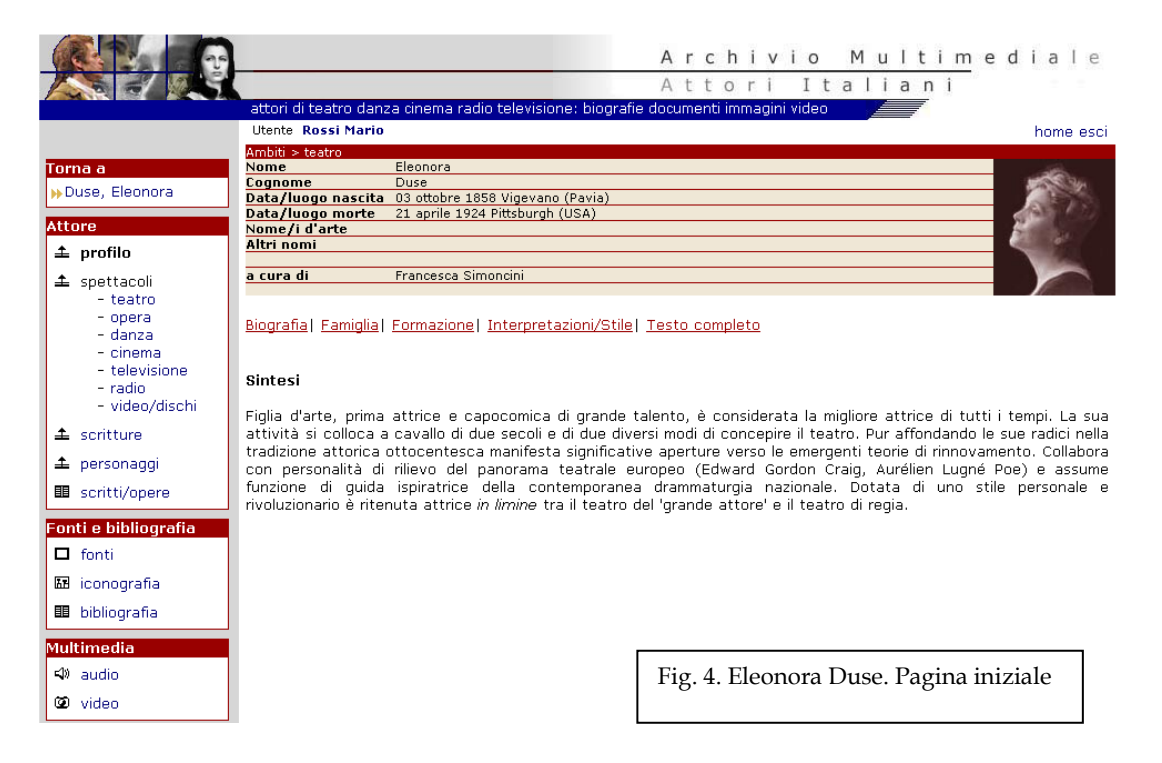

La pagina riporta una scheda identificativa dell'attrice, una breve **Sintesi** della biografia, e offre all'utente diverse possibilità di scelta. Nella colonna a sinistra sono presenti i menu che permettono le ricerche.

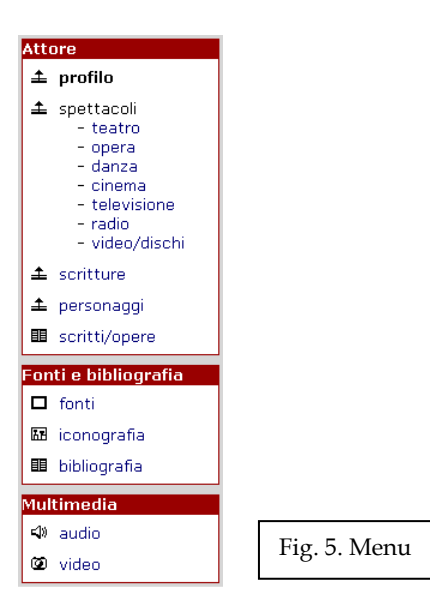

I link al di sotto della scheda identificativa

Biografia | Famiglia | Formazione | Interpretazioni/Stile | Scritti/Opere | Testo completo

danno accesso alle singole sezioni della voce sull'attrice, o al testo completo della voce.

**Biografia**: ricostruisce la storia esistenziale (nascita, matrimonio, figli, spostamenti, relazioni, ecc.) e artistica (passaggi di compagnia, scritture, interpretazioni celebri, collaborazioni importanti, ecc.) dell'attore.

**Famiglia**: redatta solo per gli appartenenti a famiglie d'arte, intende dare conto, in modo abbastanza sintetico, della storia della famiglia da cui proviene l'attore, con riferimento ai membri che ne fanno parte per il ramo diretto (madre, padre, figli) e per quelli collaterali (fratelli, zii, cugini).

**Formazione**: illustra la formazione artistica dell'attore, sia per i figli d'arte sia per gli attori di scuola, evidenziando l'influenza esercitata da eventuali maestri (reali o ideali) e descrivendo gli esordi della carriera artistica.

**Interpretazioni/Stile**: è la sezione che prevede un maggior intervento critico da parte dell'autore della voce, chiamato a ricostruire lo stile recitativo e le caratteristiche principali dell'artista anche attraverso le scelte di repertorio ritenute significative per comporne un ritratto completo.

**Scritti/opere**: redatta unicamente nel caso in cui l'attore sia stato anche autore (di testi drammaturgici o letterari, di trattati, di memorie, di composizioni musicali o altro), offre una breve descrizione delle sue opere.

Cliccando su **Biografia** appare la seguente pagina:

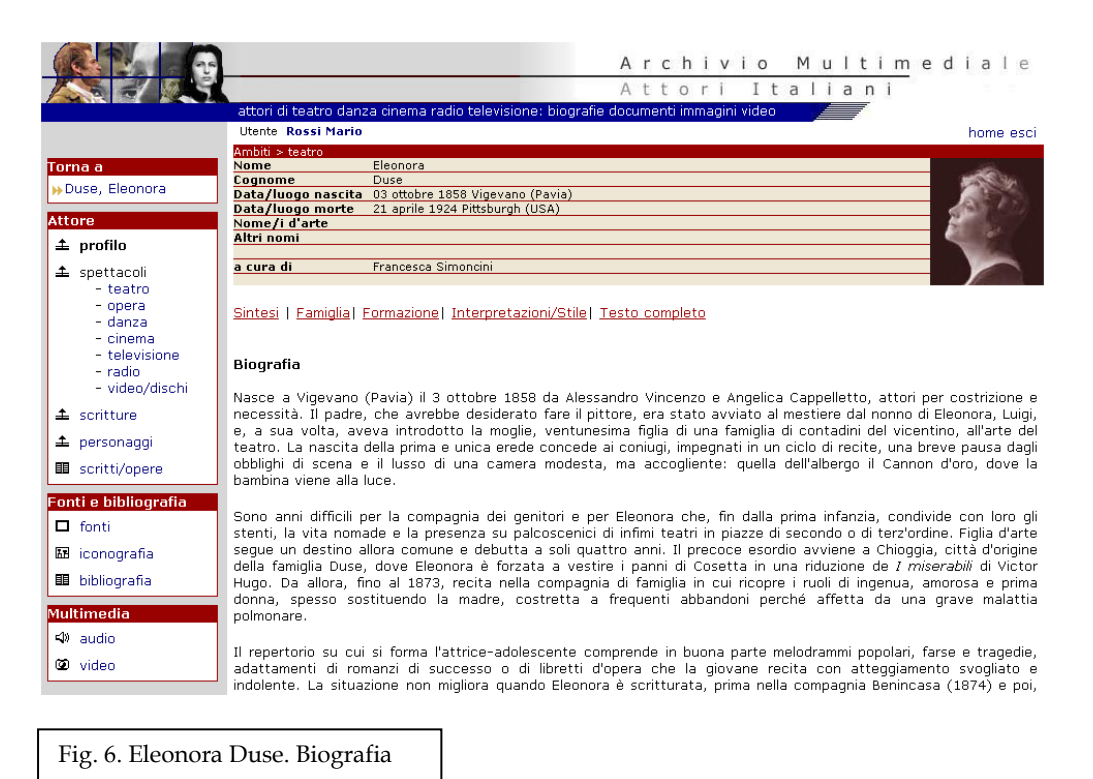

### 5.3. Menu Fonti e bibliografia

Il menu **Fonti e bibliografia** (fig. 5) permette di accedere all'elenco delle fonti scritte, dell'iconografia e della bibliografia utilizzate per la stesura della voce. Selezionando l'opzione **fonti** appare il seguente elenco (analogo per tutte le tipologie):

| Ambiti > teatro                                              |                                                                     |                                                                                                    |
|--------------------------------------------------------------|---------------------------------------------------------------------|----------------------------------------------------------------------------------------------------|
| Nome                                                         | Eleonora                                                            | - 1955                                                                                                    |
| Cognome                                                      | Duse                                                                | 200                                                                                                    |
| Data/luogo nascita                                           | 03 ottobre 1858 Vigevano                                            | A STATE                                                                                                    |
| Data/luogo morte                                             | 21 aprile 1924 Pittsburgh (USA)                                     |                                                                                                    |
| Nome/i d'arte                                                |                                                                     |                                                                                                    |
| Altri nomi                                                   | Duse, Eleonora Amalia Giulia                                        |                                                                                                    |
| 124                                                          |                                                                     | 1000                                                                                                    |
| a cura di                                                    | Simoncini, Francesca                                                |                                                                                                    |
|                                                              |                                                                     | and the second second s |
| <u>Biografia </u> <u>Famiglia</u>                            | Formazione   Interpretazioni/Stile   Scritti/Opere   Testo completo |                                                                                                    |
| Duse, Eleonora<br>Eleonora Duse a Ce<br>1885 lettera         | esare Rossi in Buenos Aires, Buones Aires 26 novembre 1885          |                                                                                                    |
|                                                              |                                                                     |                                                                                                    |
| <b>Duse, Eleonora</b><br>Eleonora Duse a Ce<br>1892 lettera  | esare Rossi, Vienna 25 maggio 1892                                  |                                                                                                    |
| 🔲 vedi                                                       |                                                                     |                                                                                                    |
| Duse, Eleonora<br>Eleonora Duse a Ce<br>1893 lettera<br>vedi | esare Rossi, Londra 12 maggio 1893                                  |                                                                                                    |
| <b>Duse, Eleonora</b><br>Eleonora Duse a Ce<br>1893 lettera  | esare Rossi, Venezia 13 novembre 1893                               |                                                                                                    |
| Fig. 7. Fonti                                                |                                                                     |                                                                                                    |

Cliccando sul primo titolo dell'elenco è possibile leggere in dettaglio la descrizione della fonte:

| Dettaglio fonte |                                                                             |
|-----------------|-----------------------------------------------------------------------------|
| Autore          | Duse, Eleonora                                                              |
| Titolo          | Eleonora Duse a Cesare Rossi in Buenos Aires, Buones Aires 26 novembre 1885 |
| Anno            | 1885                                                                        |
| Tipologia       | lettera                                                                     |
| Natura          | manoscritta - scritto d'attore                                              |
| Sigla           | EleonoraDuse let 26/11/1885                                                 |
| Collocazione    | Fano, Biblioteca Federiciana, Manoscritti Cesare Rossi, cart. 6             |
|                 | 🗋 vedi                                                                      |

Fig. 8. Dettaglio fonte

Il pulsante **vedi** (nell'ultima riga del dettaglio) permette di consultare direttamente il documento:

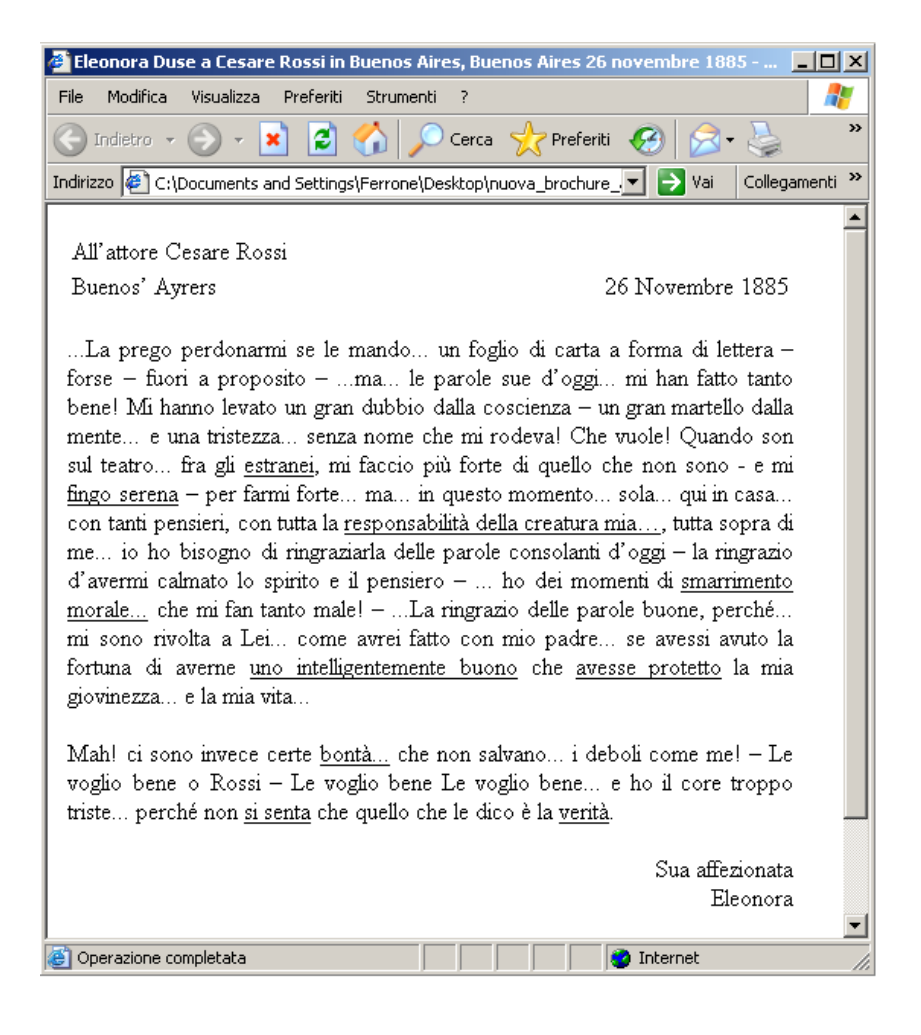

Fig. 9. Visualizzazione fonte

Tramite il menu **Fonti e bibliografia** (**fig. 5**) è possibile selezionare altre tipologie di fonti. Cliccando ad esempio su **iconografia** si ottiene l'elenco delle fonti iconografiche relative all'attore:

| Ambiti > teatro                                                            |                                                                  |
|----------------------------------------------------------------------------|------------------------------------------------------------------|
| Nome                                                                       | Eleonora                                                         |
| Cognome                                                                    | Duse                                                             |
| Data/luogo nascita                                                         | 03 ottobre 1858 Vigevano                                         |
| Data/luogo morte                                                           | 21 aprile 1924 Pittsburgh (USA)                                  |
| Nome/i d'arte                                                              |                                                                  |
| Altri nomi                                                                 | Duse, Eleonora Amalia Giulia                                     |
|                                                                            |                                                                  |
| a cura di                                                                  | Simoncini, Francesca                                             |
|                                                                            |                                                                  |
| <u>Biografia  Famiglia</u>                                                 | Formazione  Interpretazioni/Stile  Scritti/Opere  Testo completo |
| Eleonora Duse, Ces<br>1882 fotografia                                      | arina in <i>La moglie di Claudio</i>                             |
| 🔠 vedi immagine                                                            |                                                                  |
| Bettini, Ugo<br>Eleonora Duse, Gilbo<br>1882 fotografia<br>I vedi immagine | erta in <i>Frou-Frou</i>                                         |
| Bettini, Ugo<br>Eleonora Duse, Gilbo<br>1882 fotografia<br>冠 vedi immagine | erta in <i>Frou-Frou</i>                                         |
| Bettini, Ugo<br>Eleonora Duse, Ces                                         | arina in <i>La moglie di Claudio</i>                             |

Fig. 10. Iconografia

Come le altre fonti anche quelle iconografiche sono descritte in una scheda dettagliata che appare cliccando sul titolo:

| Dettaglio fonte |                                      |  |
|-----------------|--------------------------------------|--|
| Autore          | Bettini, Ugo                         |  |
| Titolo          | Eleonora Duse, Gilberta in Frou-Frou |  |
| Anno            | 1882                                 |  |
| Tipologia       | fotografia                           |  |
| Natura          | iconografica                         |  |
| Sigla           | EleonoraDuse ico 002                 |  |
| Collocazione    | Venezia, Fondazione Giorgio Cini     |  |
|                 | 🔠 vedi immagine                      |  |

Anche per le fonti iconografiche il pulsante **vedi immagine** permette la consultazione diretta del documento:

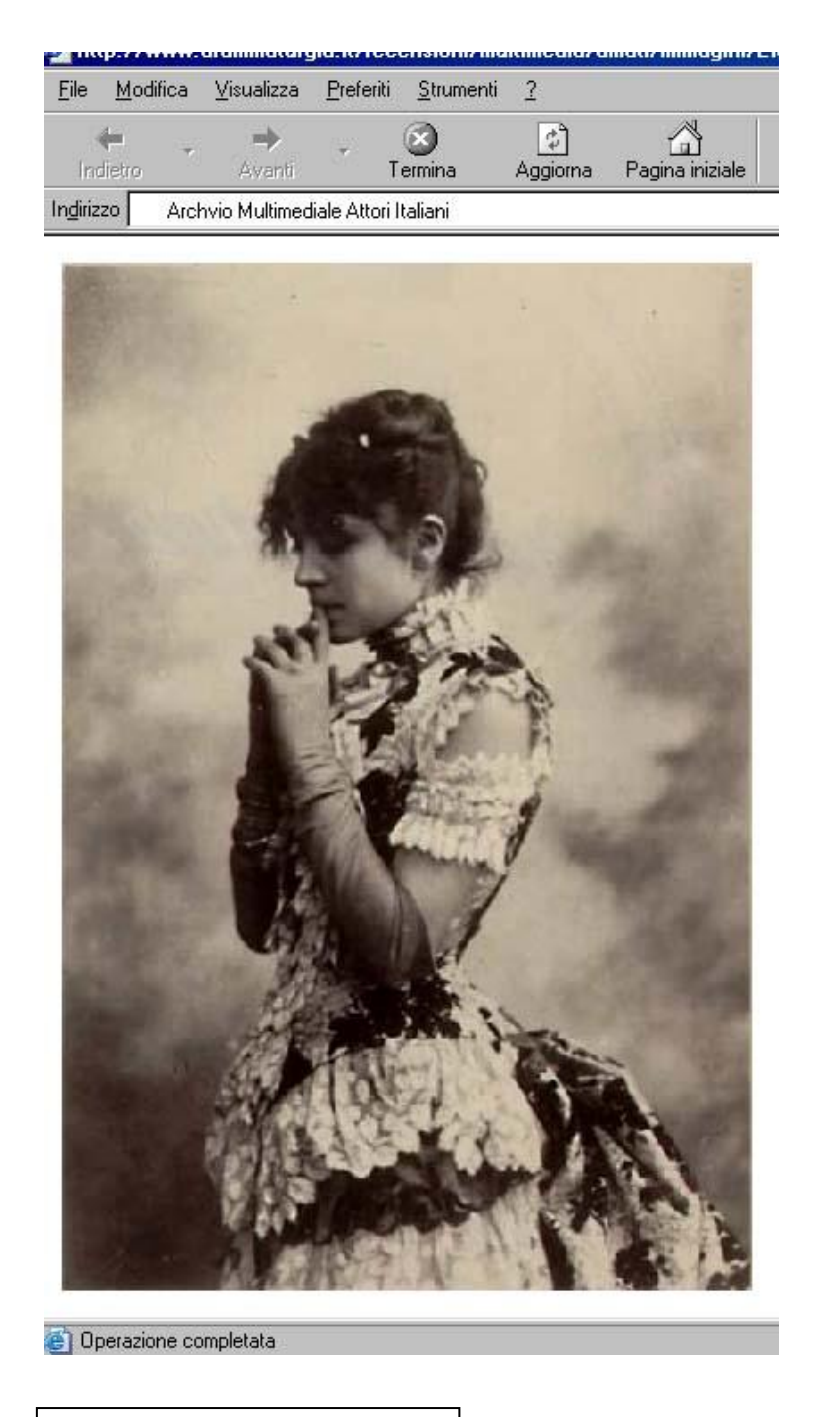

Fig. 11. Visualizzazione immagine

### 5.4. Menu Multimedia

Il menu **Multimedia** (**fig. 5**) permette di visualizzare l'elenco, analogo ai precedenti, di eventuali elementi multimediali (brani audio e video) collegati all'attore/attrice e disponibili per la consultazione. Ogni elemento multimediale è descritto nel dettaglio.

### 5.5 Menu Attore

Le opzioni del menu introducono ai dati che documentano la carriera dell'attore/attrice attraverso gli **spettacoli** rappresentati, le **compagnie** di cui ha fatto parte, le interpretazioni di **personaggi**.

### 5.5.1. Spettacoli

Cliccando su **spettacoli – teatro** appare una pagina che riporta la lista, ordinata cronologicamente, degli spettacoli teatrali interpretati per ogni anno solare. Il repertorio mostrato è comprensivo sia dei debutti, sia delle riprese di ogni spettacolo.

| Ambiti > teatro    |                                 |          |
|--------------------|---------------------------------|----------|
| Nome               | Eleonora                        |          |
| Cognome            | Duse                            | - AVE 23 |
| Data/luogo nascita | 03 ottobre 1858 Vigevano        |          |
| Data/luogo morte   | 21 aprile 1924 Pittsburgh (USA) |          |
| Nome/i d'arte      |                                 |          |
| Altri nomi         | Duse, Eleonora Amalia Giulia    |          |
|                    |                                 |          |
| a cura di          | Simoncini, Francesca            |          |
|                    |                                 |          |

Sintesi | Biografia | Famiglia | Formazione | Interpretazioni/Stile | Scritti/Opere | Testo completo

| Duse Eleonora > Spettacoli | da ata           | and the second second sec |      |          |
|----------------------------|------------------|----------------------------------------------------------------------------------------------------|------|----------|
| Titolo                     | Rappresentazioni | Ambito/Genere                                                                                                    | Anno |          |
| I miserabili               | 🕨 cerca          | teatro/dramma                                                                                                    | 1863 |          |
| Angelo, tiranno di Padova  | 🕨 cerca          | teatro/non identificato                                                                                                    | 1870 |          |
| Celeste                    | 🕨 cerca          | teatro/idillio campestre                                                                                                    | 1873 |          |
| Giulietta e Romeo          | 🕨 cerca          | teatro/tragedia                                                                                                    | 1873 |          |
| Pia dei Tolomei            | 🕨 cerca          | teatro/tragedia                                                                                                    | 1873 |          |
| Amleto                     | 🕨 cerca          | teatro/tragedia                                                                                                    | 1879 |          |
| Celeste                    | 🕨 cerca          | teatro/idillio campestre                                                                                                    | 1879 |          |
| Fernanda                   | 🕨 cerca          | teatro/dramma                                                                                                    | 1879 |          |
| I borghesi di Pontarcy     | 🕨 cerca          | teatro/commedia                                                                                                    | 1879 |          |
| Il matrimonio di Figaro    | 🕨 cerca          | teatro/commedia                                                                                                    | 1879 |          |
| Oreste                     | 🕨 cerca          | teatro/tragedia                                                                                                    | 1879 |          |
| Otello                     | 🙌 cerca          | teatro/tragedia                                                                                                    | 1879 |          |
| Serafina la devota         | 🕨 cerca          | teatro/dramma                                                                                                    | 1879 |          |
| Teresa Raquin              | 🕨 cerca          | teatro/dramma                                                                                                    | 1879 |          |
| Conte Rosso                | 🕨 cerca          | teatro/dramma in versi                                                                                                    | 1880 |          |
| Alberto Pregalli           | 🕨 cerca          | teatro/dramma                                                                                                    | 1881 |          |
| Divorziamo                 | 🕨 cerca          | teatro/dramma                                                                                                    | 1881 |          |
| Fedora                     | 🕨 cerca          | teatro/dramma                                                                                                    | 1881 |          |
| La moglie di Claudio       | 🕨 cerca          | teatro/dramma                                                                                                    | 1881 |          |
| La principessa di Baqdad   | 🕨 cerca          | teatro/dramma                                                                                                    | 1881 |          |
| Divorziamo                 | 🕨 cerca          | teatro/dramma                                                                                                    | 1882 |          |
| Fernanda                   | 🕨 cerca          | teatro/dramma                                                                                                    | 1882 |          |
| Frou Frou                  | 🕨 cerca          | teatro/commedia                                                                                                    | 1882 |          |
| La moglie di Claudio       | 🙌 cerca          | teatro/dramma                                                                                                    | 1882 |          |
| La principessa di Baqdad   | 🕨 cerca          | teatro/dramma                                                                                                    | 1882 |          |
| La signora dalle camelie   | >>> cerca        | teatro/dramma                                                                                                    | 1882 |          |
| Odette                     | 🕨 cerca          | teatro/dramma                                                                                                    | 1882 |          |
| Demi - monde               | >>> cerca        | teatro/dramma                                                                                                    | 1883 | Fig. 12. |
| Il filo                    | ⇒ cerca          | teatro/commedia                                                                                                    | 1883 | Attore   |
| La signora dalle camelie   | >>> cerca        | teatro/dramma                                                                                                    | 1883 | Creatter |
| Cavalleria rusticana       | ⇒ cerca          | teatro/dramma                                                                                                    | 1884 | Spettace |
| minuting                   | 11 cores         | · · · · · · · · · · · · · · · · · · ·                                                                                                    | 1004 |          |

Il pulsante **cerca** dà accesso all'elenco delle rappresentazioni dello spettacolo allestito durante l'anno (con indicazione della data precisa, del teatro, degli interpreti noti, delle fonti relative) per le quali è documentata la presenza di Eleonora Duse.

Cliccando sul titolo si accede alla scheda descrittiva di ogni spettacolo. Come per l'attore anche per lo spettacolo sono attivi i menu **Fonti e bibliografia** e **Multimedia**. Sotto la scheda descrittiva sono riportate in elenco le rappresentazioni relative allo spettacolo per l'anno selezionato. Cliccando sul nome della compagnia o del luogo si accede rispettivamente al percorso di navigazione sulla **compagnia** (**cfr. par. 7**) o sul **teatro** (**cfr. par. 10**). Per ogni rappresentazione, oltre al luogo e alla data di allestimento, sono fornite indicazioni sugli interpreti (**cast**), eventuali **note** e l'elenco delle **fonti**.

|                                       |                                   | Archivio                                            | Multim      | edia | ale     |
|---------------------------------------|-----------------------------------|-----------------------------------------------------|-------------|------|---------|
|                                       |                                   | Attorilt                                            | aliani      |      |         |
|                                       | attori di teatro danza cinema rac | dio televisione: biografie documenti immagini video |             |      |         |
|                                       | Utente Rossi Mario                |                                                     |             | ho   | me esci |
|                                       | Spettacolo                        |                                                     |             |      |         |
| Torna a                               | Titolo                            | Antonio e Cleopatra                                 |             |      |         |
| Duce Elegenera                        | Autore                            | Shakespeare, William                                |             |      |         |
| Duse, Eleonora                        | Anno                              | 1888                                                |             |      |         |
|                                       | Compagnia                         | Drammatica Compagnia della Città di Ro              | oma         |      |         |
| Fonti e bibliografia                  | Ambito                            | teatro                                              |             |      |         |
| 🗖 fonti                               | Genere                            | tragedia                                            |             |      |         |
|                                       | Titolo testo d'origine            | Antony and Cleopatra                                |             |      |         |
| 🔠 iconografia                         | Traduzione                        | Boito, Arrigo                                       |             |      |         |
|                                       | Adattamento/Drammaturgia          | Boito, Arrigo                                       |             |      |         |
| 💷 bibliografia                        | Interpreti principali             | Duse, Eleonora (Cleopatra); Andò, Flavi             | o (Antonio) |      |         |
|                                       | Scenografia                       | Rovescalli, Odoardo Antonio                         |             |      |         |
| Multimedia                            | Costumi                           | Edel, Alfredo                                       |             |      |         |
| -44 11                                |                                   |                                                     |             |      |         |
| 50 audio                              | Rappresentazioni                  |                                                     | 0           |      | E ti    |
| (79) widoo                            | Da/A                              | Luogo                                               | Cast        | Note | Fonti   |
| Se video                              | 22 novembre 1888                  | Teatro Manzoni (Milano)                             | cerca       |      | cerca   |
| <b>D</b> <sup>1</sup>                 | 30 novembre 1888                  | non precisato (Firenze)                             | cerca       |      | cerca   |
| Ricerca                               | 08 dicembre 1888                  | non precisato (Firenze)                             | cerca       |      | cerca   |
|                                       |                                   |                                                     |             |      |         |
|                                       |                                   |                                                     |             |      |         |
|                                       |                                   |                                                     |             |      |         |
| I cerca tutte le parole               |                                   |                                                     |             |      |         |
|                                       |                                   |                                                     |             |      |         |
| Attore 💌                              |                                   |                                                     |             |      |         |
| (III)                                 |                                   |                                                     |             |      |         |
| 🕨 cerca                               |                                   |                                                     |             |      |         |
| · · · · · · · · · · · · · · · · · · · |                                   |                                                     |             |      |         |
|                                       |                                   |                                                     |             |      |         |

Fig. 13. Spettacolo. Scheda descrittiva

Cliccando su **cast** appare la seguente pagina:

| Utente Rossi Mario                 |                               |                                                   |          | home esc |
|------------------------------------|-------------------------------|---------------------------------------------------|----------|----------|
| Spettacolo                         |                               |                                                   |          |          |
| Titolo                             | Antonio e Cleopatra           |                                                   |          |          |
| Anno                               | 1888                          |                                                   |          |          |
| Compagnia                          | Drammatica Compagnia della    | Città di Roma                                     |          |          |
| Ambito                             | teatro                        |                                                   |          |          |
| Genere                             | tragedia                      |                                                   |          |          |
| Autore                             | Shakespeare, William          |                                                   |          |          |
| Titolo testo d'origine             | Antony and Cleopatra          |                                                   |          |          |
| Traduzione                         | Boito, Arrigo                 |                                                   |          |          |
| Adattamento                        | Boito, Arrigo                 |                                                   |          |          |
| Interpreti principali              | Duse, Eleonora (Cleopatra); A | indò, Flavio (Antonio); Belli Blanes, Enrico (Eno | barbo)   |          |
| Scenografia                        | Rovescalli                    |                                                   |          |          |
| Costumi                            | Edel, Alfredo                 |                                                   |          |          |
| Rappresentazione                   |                               |                                                   |          |          |
| Spettacolo                         | Antonio e Cleopatra (1888)    |                                                   |          |          |
| Luogo                              | Teatro Manzoni (Milano)       |                                                   |          |          |
| Da                                 | 22 novembre 1888              |                                                   |          |          |
| Cast<br>Interprete                 | Personaggio                   | Da                                                | ٨        | Not      |
|                                    | reisonaggio                   |                                                   | <b>n</b> | NOC      |
| Andò Flavio                        | Antonio                       | 22 novembre 1888                                  |          |          |
| Andò Flavio<br>Belli Blanes Enrico | Antonio<br>Enobarbo           | 22 novembre 1888<br>22 novembre 1888              |          |          |

Fig. 14. Rappresentazione. Interpreti

Il nome di ogni interprete è cliccabile e permette un diretto accesso al percorso sull'attore selezionato. Anche il nome del personaggio è a sua volta cliccabile e introduce a pagine descrittive e a una serie di ricerche sul personaggio così come fu interpretato da quell'attore (per le ricerche sul **personaggio cfr. par. 6**).

### 5.5.2. Compagnie

Cliccando sul nome dell'attore (es. Eleonora Duse) torniamo alla pagina iniziale (**fig. 4**). Possiamo proseguire la navigazione selezionando **compagnie** nel menu **Attore** e visualizzare così l'elenco delle compagnie in cui l'attrice ha militato nel corso della sua carriera:

| Ambiti > teatro               |                                             |                                            |  |
|-------------------------------|---------------------------------------------|--------------------------------------------|--|
| Nome                          | Eleonora                                    |                                            |  |
| Cognome                       | Duse                                        |                                            |  |
| Data/luogo nascita            | 03 ottobre 1858 Vigevano                    |                                            |  |
| Data/luogo morte              | 21 aprile 1924 Pittsburgh (USA)             |                                            |  |
| Nome/i d'arte                 | Burn Electron Angelia di dia                |                                            |  |
| AITTI NOMI                    | Duse, Eleonora Amalia Giulia                |                                            |  |
| a cura di                     | Simoncini, Francesca                        |                                            |  |
| <u>Sintesi   Biografia   </u> | Famiglia  Formazione  Interpretazioni/Stile | Scritti/Opere  Testo completo              |  |
| Duse Eleonora > comp          | agnie                                       |                                            |  |
| scritture                     |                                             | compagnie                                  |  |
| da post 01 gennaio            | 1862                                        | Duse-Lagunaz                               |  |
| a ante agosto 1868            |                                             | parti ingenue                              |  |
| da ante 27 febbraio           | 1879                                        | del Teatro dei Fiorentini                  |  |
| ad ance 21 16661alo           | circo)                                      | prima attrice diovane                      |  |
| a 25 mayyio 1679 (            |                                             | prima attrice giovane                      |  |
| da 03 gennaio 1880            |                                             | Drammatica Compagnia della Città di Torino |  |
| a ante febbraio 188           | 1 note                                      | e seconda donna                            |  |
| da marzo 1881                 |                                             | Drammatica Compagnia della Città di Torino |  |
| a ante 1884                   |                                             | prima attrice                              |  |
| da 1885                       |                                             | Rossi-Duse                                 |  |
| a 1887                        |                                             | prima attrice                              |  |
| da 27 fabbraia 1007           | 7                                           | Drammatica Compagnia della Città di Doma   |  |
| ua 27 leobraio 1887           |                                             | Drammatica Compagnia della Citta di Roma   |  |
| a 31 gennaio 1894             |                                             | prima attrice                              |  |
| da 20 marzo 1902              |                                             | Duse-Zacconi                               |  |
| a 08 maggio 1902              |                                             | prima attrice                              |  |
|                               |                                             |                                            |  |

Fig. 15. Attore. Scritture

Ogni scrittura può essere corredata da **note** e riportare, oltre al nome della **compagnia**, anche il **ruolo** ricoperto dell'attrice. Sia il nome della compagnia, sia quello del ruolo sono cliccabili e conducono l'utente rispettivamente al percorso di navigazione sulla **compagnia** (**cfr. par. 7**) e a quello sul **ruolo** (**cfr. par. 8**).

### 5.5.3. Personaggi

La navigazione sull'attrice è completata dall'elenco dei personaggi interpretati divisi per anno a cui si accede cliccando su **personaggi** nel menu **Attore** (**cfr. fig. 16**).

| Ambiti > teatro    |                                 |   |        |
|--------------------|---------------------------------|---|--------|
| Nome               | Eleonora                        |   |        |
| Cognome            | Duse                            | 世 | CC BAL |
| Data/luogo nascita | 03 ottobre 1858 Vigevano        | 6 | 1000   |
| Data/luogo morte   | 21 aprile 1924 Pittsburgh (USA) | 1 |        |
| Nome/i d'arte      |                                 | 1 |        |
| Altri nomi         | Duse, Eleonora Amalia Giulia    | 4 |        |
| a cura di          | Simoncini, Francesca            |   |        |

Sintesi | Biografia | Famiglia | Formazione | Interpretazioni/Stile | Scritti/Opere | Testo completo

| Duse Eleonora > Personaggi | cial and a second second second second second second second second second second second second second second s |      |
|----------------------------|----------------------------------------------------------------------------------------------------|------|
| Personaggio                | Spettacolo                                                                                                    | Anno |
| Cosetta                    | I miserabili                                                                                                   | 1863 |
| Catarina                   | Angelo, tiranno di Padova                                                                                      | 1870 |
| Tisbe                      | Angelo, tiranno di Padova                                                                                      | 1870 |
| Celeste                    | Celeste                                                                                                    | 1873 |
| Giulietta                  | Giulietta e Romeo                                                                                              | 1873 |
| Celeste                    | Celeste                                                                                                    | 1879 |
| Marcella                   | I borghesi di Pontarcy                                                                                         | 1879 |
| Ofelia                     | Amleto                                                                                                    | 1879 |
| Susanna                    | Il matrimonio di Figaro                                                                                        | 1879 |
| Teresa Raquin              | Teresa Raquín                                                                                                  | 1879 |
| Bona                       | Conte Rosso                                                                                                    | 1880 |
| Cesarina Ruper             | La moglie di Claudio                                                                                           | 1881 |
| Cipriana de Prunelles      | Divorziamo                                                                                                    | 1881 |
| Contessa di Ludlow         | Alberto Pregalli                                                                                               | 1881 |
| Fedora                     | Fedora                                                                                                    | 1891 |

Fig. 16. Attore. Personaggi

Attraverso il titolo dello spettacolo si accede al percorso relativo (**cfr. par. 9**). Selezionando il nome del personaggio si accede a una sezione che raccoglie dati relativi alle **interpretazioni** di quel personaggio fornite dall'attrice nel corso della carriera.

#### 6. Navigazione: Personaggio

La navigazione relativa al personaggio all'interno dell'Archivio Multimediale degli Attori Italiani permette di effettuare ricerche e di visionare schede inerenti alle interpretazioni di un personaggio da parte di un determinato attore (**Amleto di Ernesto Rossi, Margherita Gautier di Eleonora Duse, Otello di Francesco Tamagno**) e alla storia del personaggio ricostruita non tenendo conto delle sue interpretazioni. A questo tipo di descrizione si può accedere dal percorso di navigazione dedicato all'attore (**cfr. par. 5.5.3**) oppure digitando il nome del personaggio nel motore di ricerca (**fig. 17**).

# 6.1. Ricerca personaggio

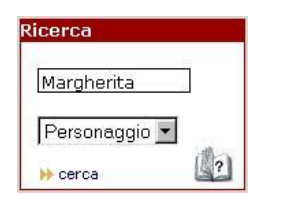

Fig. 17. Ricerca personaggio per nome

Effettuando la ricerca attraverso la parola chiave Margherita si ottiene l'elenco delle schede dedicate al personaggio Margherita Gautier comprendenti la **Storia del personaggio** e le voci relative alle interpretazioni create da diverse attrici nel tempo:

| Ricerca perso | onaggio > Margherita                     |  |
|---------------|------------------------------------------|--|
| Trovati 16 r  | ecord                                    |  |
|               |                                          |  |
| Margherita G  | autier                                   |  |
| 2476<br>      | Storia del personaggio                   |  |
| Manahanita C  | aution                                   |  |
| Marynerita G  | autore: Dumas Alexandre fils             |  |
|               | opera: La signora dalle camelie          |  |
|               | interprete: Adani, Laura                 |  |
|               |                                          |  |
| Margherita G  | autier                                   |  |
|               | autore: Dumas, Alexandre fils            |  |
|               | interprete: Boetti Teresa                |  |
|               |                                          |  |
| Margherita G  | autier                                   |  |
| 200           | autore: Dumas, Alexandre fils            |  |
|               | opera: La signora dalle camelie          |  |
|               | interprete: Duse, Eleonora               |  |
| Manah anita C |                                          |  |
| margnerita G  | autier<br>Sutere: Durane, Alexandre file |  |
|               | opera: La cionora dalle camelie          |  |
|               | interprete: Lugo, Olga                   |  |
|               |                                          |  |
| Margherita G  | autier                                   |  |
|               | autore: Dumas, Alexandre fils            |  |
|               | opera: La signora dalle camelie          |  |
|               | interprete: Marini, Virginia             |  |
|               |                                          |  |
| Margherita G  | autier                                   |  |
|               | autore: Dumas, Alexandre fils            |  |
|               | opera: La signora dalle camelie          |  |
|               | interprete: Melato, Maria                |  |

Fig. 18. Risultato di una ricerca personaggio

Selezionando la voce desiderata si accede alla relativa scheda. Cliccando su **Margherita** Gautier – Storia del personaggio e su Margherita Gautier – interprete: Duse, Eleonora si ottengono le seguenti schermate:

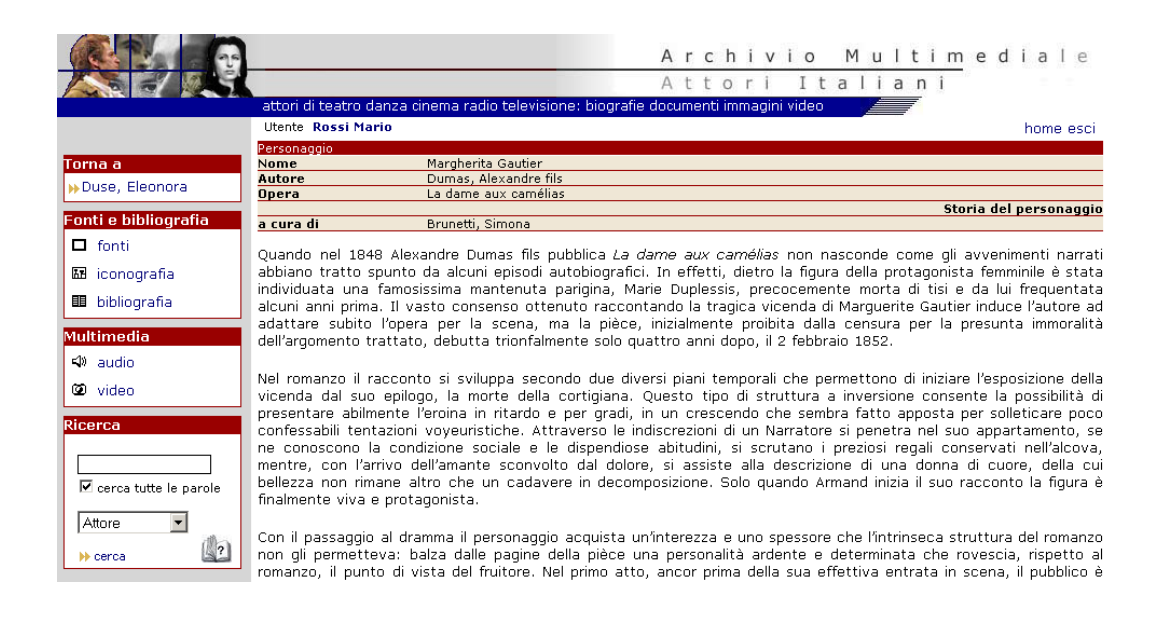

Fig. 19. Margherita Gautier. Storia del personaggio

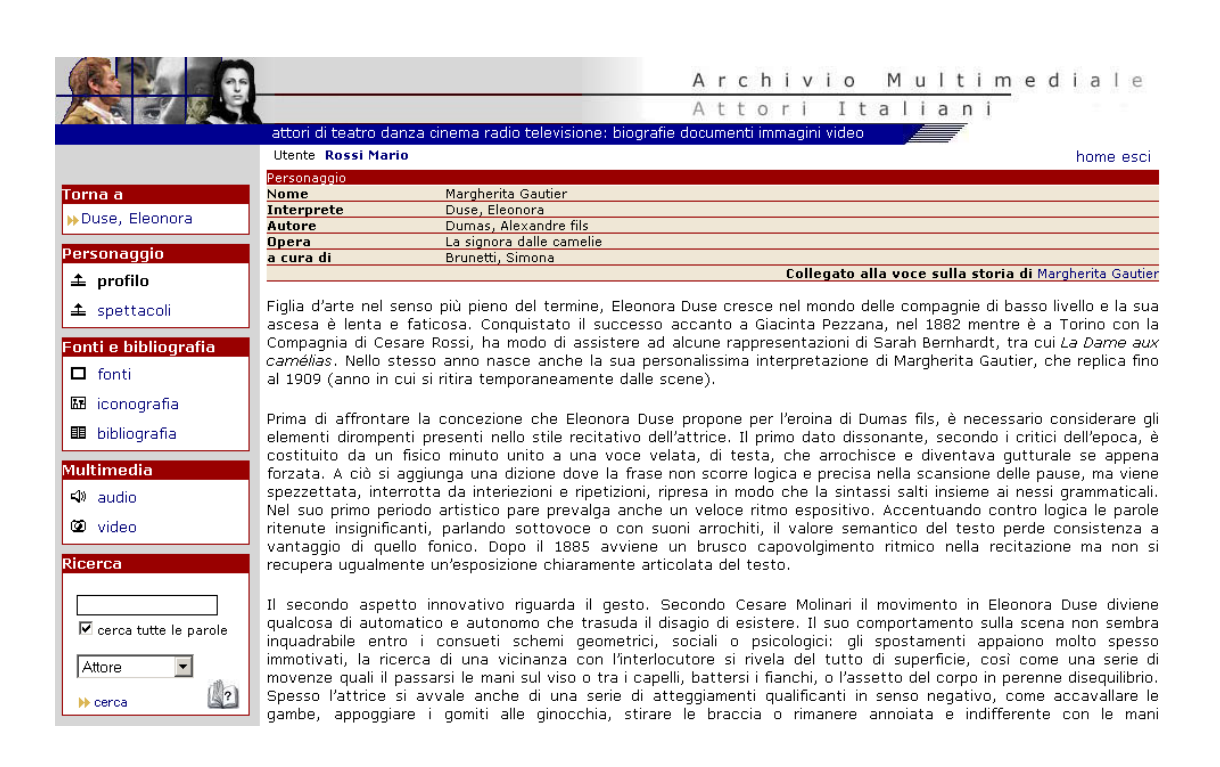

Fig. 20. Margherita Gautier di Eleonora Duse

# 6.2. Menu Fonti e bibliografia. Menu Multimedia

Il funzionamento dei menu **Fonti e bibliografia** e **Multimedia** è lo stesso descritto per l'attore nei **paragrafi 5.3** e **5.4**.

### 6.3. Spettacoli

Il link **spettacoli** nella scheda del personaggio interpretato da Eleonora Duse dà accesso a un elenco di spettacoli in cui il personaggio è stato interpretato dall'attrice. L'elenco è analogo a quello del percorso attore (**cfr. par. 5.5.1**)

# 7. Navigazione: Compagnia

La sezione, pur collegata alle precedenti, è concepita come entità autonoma del sistema. Fornisce il **profilo** della compagnia (nome, ragione sociale, responsabili) e dati relativi alla sua **storia** (periodo di attività, formazioni per anno, repertorio). Per la compagnia è inoltre possibile la consultazione di una **voce descrittiva** che ne illustra in modo discorsivo la storia e l'attività.

### 7.1. Ricerca compagnia

Inserendo una parola chiave nel motore di ricerca si ottiene l'elenco delle compagnie presenti nell'Archivio Multimediale degli Attori Italiani il cui nome contiene la parola digitata. Cliccando sul nome della compagnia si accede al percorso di navigazione sulla compagnia.

### 7.2. Voce compagnia

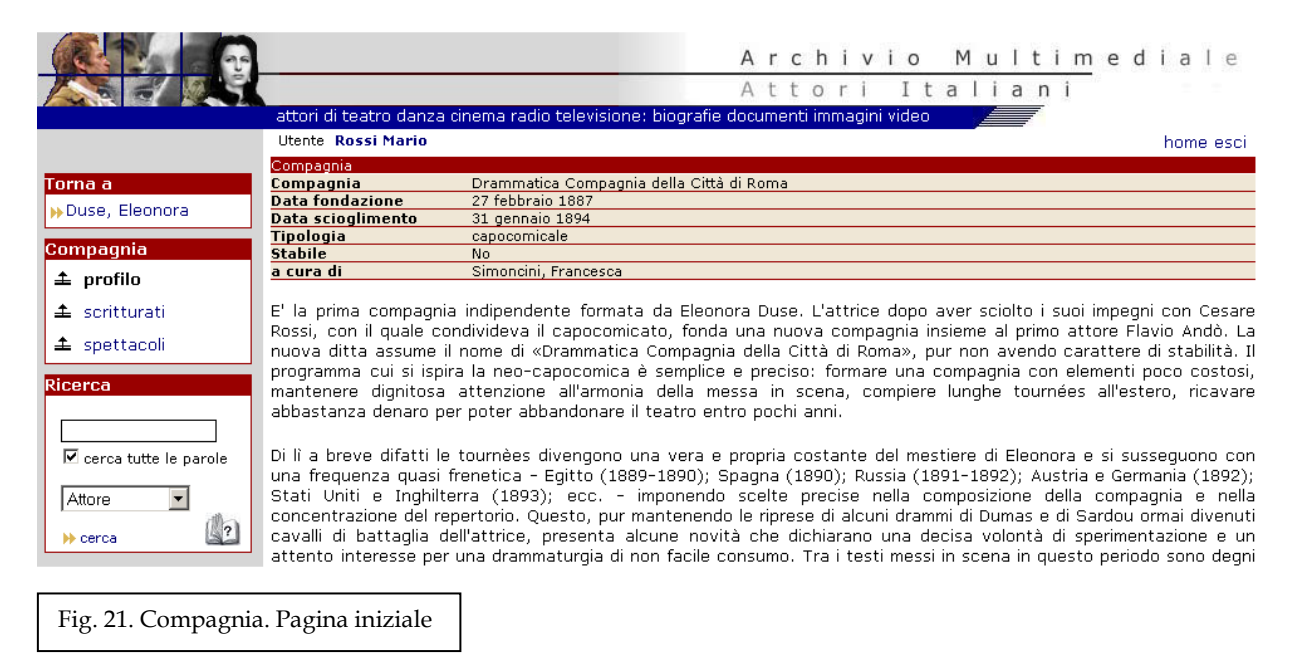

La prima pagina (**fig. 21**) riporta una scheda identificativa e un breve profilo della compagnia. Offre inoltre all'utente diverse possibilità di scelta. Nella colonna a sinistra sono presenti i menu che permettono le ricerche.

### 7.3. Menu Compagnia

Cliccando su **formazioni** si ottiene l'elenco (**cfr. fig. 22**) degli attori che hanno militato nella compagnia, per ogni anno. Quando noto è riportato il **ruolo** di scrittura; eventuali ulteriori informazioni sono reperibili cliccando su **note**.

| Compagnia                       |                                   |                                                 |
|---------------------------------|-----------------------------------|-------------------------------------------------|
| Compagnia                       | Reale Sarda                       |                                                 |
| tri nomi Reale Compagnia dramma |                                   | ica al servizio di Sua Maestà il Re di Sardegna |
| Data fondazione                 | 28 giugno 1820                    |                                                 |
| Tinologia                       | <br>patrocipata                   |                                                 |
| Stabile                         | Si Sede: Torino, Teatro Carignano |                                                 |
|                                 |                                   |                                                 |
| Compagnia > formazio            | ni per anno                       |                                                 |
| 1823                            |                                   |                                                 |
| Bazzi Anna Maria                |                                   | madre                                           |
| Bazzi Battista                  |                                   |                                                 |
| Bazzi Carlo                     |                                   | generico                                        |
| Bazzi Gaetano                   |                                   | padre                                           |
| Bazzi Giovanni                  |                                   | generico                                        |
| Bazzi Nicola                    |                                   |                                                 |
| Boccomini Adelaide              |                                   |                                                 |
| Boccomini Giovanni note         |                                   | padre                                           |
| Boccomini Nina                  |                                   |                                                 |
| Borghi Elisabetta               |                                   |                                                 |
| Borghi Giovanni Maria           |                                   | amoroso                                         |
| Borgo Giacomo                   |                                   | amoroso                                         |
| Bucciotti Giuseppe              |                                   | caratterista                                    |
| Calamari Carlo                  | note                              | generico primario                               |
| Cappelli Dario                  |                                   | generico                                        |
| Cresta Rosa                     |                                   | generica                                        |
| Falchetti Carlotta              |                                   |                                                 |
| Falchetti Giovanni              |                                   |                                                 |
| Forattini Federico              |                                   |                                                 |
| Forattini Ferdinanda            |                                   | caratteristica                                  |
| Gabusi Carolina                 |                                   |                                                 |
| Gabusi Giovanni                 |                                   |                                                 |
| Marchionni Carlotta             | note                              | prima attrice                                   |

Tutti i nomi in elenco sono link e collegano al percorso di navigazione dedicato agli **attori** (**cfr. par. 5**). Anche il **ruolo** è cliccabile è dà accesso al percorso sui **ruoli** (**cfr. par. 8**). Il link **spettacoli** permette di visualizzare l'elenco degli spettacoli allestiti dalla compagnia e presenti nel database. L'elenco è analogo a quello del percorso **attore** (**cfr. par. 5.5.1**).

# 7.4. Menu Fonti e bibliografia. Menu Multimedia

Il funzionamento dei menu **Fonti e bibliografia** e **Multimedia** è lo stesso descritto per l'attore nei paragrafi 5.3 e 5.4.

# 8. Navigazione: Ruolo

La navigazione attraverso il percorso **ruolo** permette l'accesso a voci che descrivono i tipi e i ruoli (primo e secondo zanni, servetta, capitano, prima attrice, caratterista, generico, ecc.) del sistema teatrale italiano. Tali voci costituiscono un vero e proprio **dizionario dei ruoli**, consultabile mediante il motore di ricerca (**fig. 2**). La voce su ciascun ruolo è raggiungibile anche dall'elenco degli organici delle compagnie (**cfr. par. 7.3**).

Ogni voce è relazionata alle sue fonti e può essere collegata a elementi multimediali. Il funzionamento dei menu **Fonti e bibliografia** e **Multimedia** è lo stesso descritto per l'attore nei paragrafi 5.3. e 5.4.

# 9. Navigazione: Spettacolo

Lo spettacolo è connotato attraverso l'**ambito** (teatro di prosa, cinema, opera, danza, televisione), il **genere** (commedia, tragedia, farsa, film, sceneggiato televisivo, ecc.) e i **principali 'autori'** (attori, regista, coreografo, direttore d'orchestra, produttori ecc.). Gli spettacoli dal vivo sono collegati alle loro **rappresentazioni** per le quali sono indicati il luogo, la data, il cast, le fonti. Lo spettacolo e i suoi allestimenti possono essere corredati da una **breve descrizione**. Ogni informazione è relazionata a **fonti di riferimento** (scritte, iconografiche, multimediali).

Attraverso il motore di ricerca (**fig. 1**) è possibile effettuare ricerche dirette su singoli spettacoli e ottenerne la scheda descrittiva (**fig. 13**). Per la modalità di ricerca su **rappresentazioni** e **cast** si rimanda al **par. 5.5.1**.

### 10. Navigazione: Teatro

Il percorso **teatro** permette di ricostruire l'attività di ogni singolo teatro attraverso le rappresentazioni ospitate nel tempo. Per ogni teatro è inoltre prevista la stesura di una **voce descrittiva** che ne illustri in modo discorsivo la storia e l'attività.

Ogni voce è relazionata alle sue fonti e può essere collegata a elementi multimediali. Il funzionamento dei menu **Fonti e bibliografia** e **Multimedia** è lo stesso descritto per l'attore nei paragrafi 5.3. e 5.4.

Attraverso il link **spettacoli** si accede all'elenco delle rappresentazioni.